## 会員登録方法

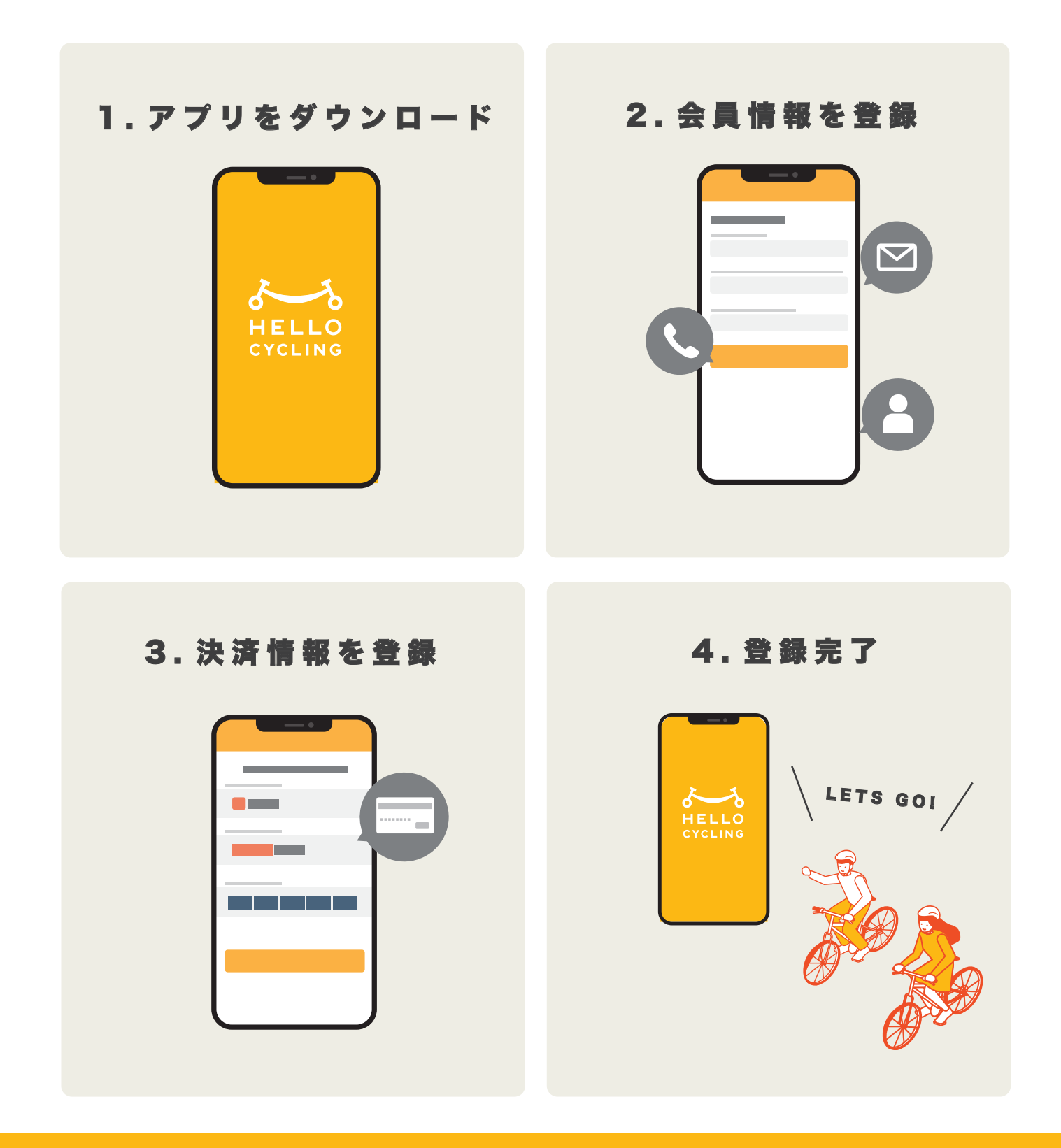

まずはアプリを ダウンロード

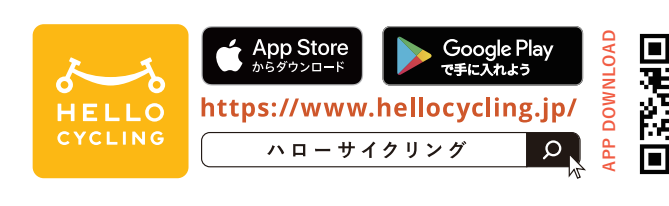

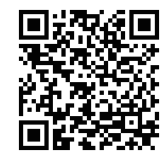

## ご利用方法

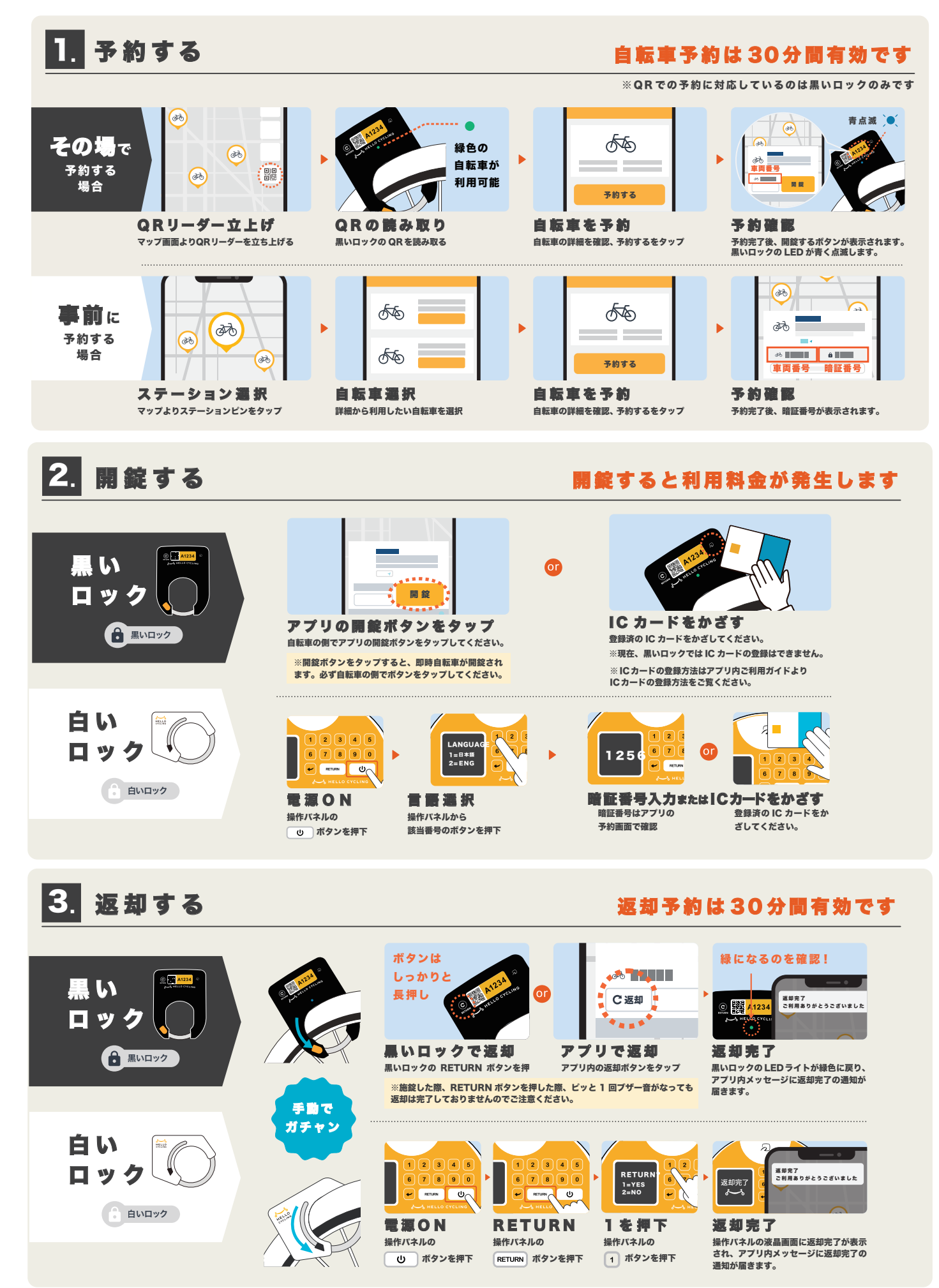